## **DBeaver**

- description : DBeaver
- author :
- email : iyyeo@repia.com
- lastupdate : 2020-12-23

## I) DBeaver

| <ul><li>2) dbeaver-ce-7.3.1-x86_64-setup</li></ul> |
|----------------------------------------------------|
| ×<br>3) OK                                         |
| ×<br>4)                                            |
| ×<br>5)                                            |
| ×<br>6)                                            |
| ×<br>7)                                            |
| ×<br>8)                                            |
| ×<br>9)                                            |
| ×<br>10)                                           |
| general-20200731.zip<br>11) General-20200731.zip   |

| ,                     |     |  |
|-----------------------|-----|--|
| <mark>×</mark><br>12) |     |  |
| <mark>≭</mark><br>13) | > 가 |  |
| <mark>≭</mark><br>14) | >   |  |
| ×<br>15-1)<br>15-2)   | ,   |  |

Last update: 2022/03/10 wiki:happycompany:program\_install:dbeaver.http://rwiki.repia.com/doku.php?id=wiki:happycompany:program\_install:dbeaver&rev=1608706200 19:52

| ×<br>16)              | > General2(          | ) > Connections | Shift + |
|-----------------------|----------------------|-----------------|---------|
| ×<br>17) Ctrl+C       | , Database Navigator | Ctrl+V          |         |
| <mark>×</mark><br>18) |                      |                 |         |
| DBeaver,              | , , ,                |                 |         |

| From:<br>http://rwiki.repia.com/ -                                              | 2023.12                         |  |
|---------------------------------------------------------------------------------|---------------------------------|--|
| Permanent link:<br>http://rwiki.repia.com/doku.php?id=wiki:happycompany:program | _install:dbeaver&rev=1608706200 |  |
| Last update: 2022/03/10 19:52                                                   |                                 |  |